Manual de inscripción Beca Vocación de Profesor Pedagogías y Licenciaturas 2018

> 1° proceso: 2 de octubre al 19 de noviembre 2017

"La Reforma Educacional **en marcha**"

Octubre de 2017

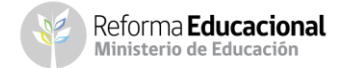

### Introducción

Para acceder a este formulario, primero debes inscribirte en la plataforma FUAS (www.fuas.cl). A continuación te detallaremos los pasos a seguir.

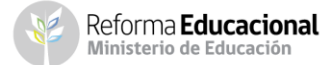

#### ¿Qué es el FUAS?

El FUAS (Formulario Único de Acreditación Socioeconómica), es el **primer paso** para acceder a los beneficios estudiantiles y obtener financiamiento en la Educación Superior, ya sea **Gratuidad**, **Becas** y/o **Créditos** de arancel del Estado, además de la **Beca de Alimentación que entrega la Junaeb**.

También es el portal de ingreso a los formularios para optar a las becas **Vocación** de Profesor, Reparación y Reubicación.

# ¿Quiénes deben completar el formulario de inscripción Beca Vocación de Profesor ?

Este proceso lo deben realizar:

- Estudiantes que, en 2018, deseen matricularse por primera vez en primer año de carreras de Pedagogía, Educación Parvularia o Educación Diferencial acreditadas y elegibles para este beneficio.
- Estudiantes que cursan el último año de una licenciatura elegible en una institución de Educación Superior, y quieran seguir en 2018 un ciclo o programa de formación pedagógica elegible (BVP Licenciatura).

Nota: Los alumnos que ya cuentan con Gratuidad, Becas y/o Créditos (renovantes) y sólo quieran mantener sus beneficios para el año siguiente, no deben volver a completar el FUAS u otro formulario. Ver requisitos de renovación en **www.gratuidad.cl** y **www.beneficiosestudiantiles.cl.** 

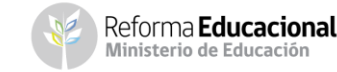

## **Ingreso a FUAS**

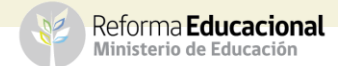

#### a) Ingreso para estudiantes que llenan por primera vez el FUAS

| Ingreso       |                                      |
|---------------|--------------------------------------|
| Ingresar      |                                      |
| Crear usuario |                                      |
|               | Ingreso<br>Ingresar<br>Crear usuario |

Debes crear un usuario para poder completar tu formulario online. Para ello, haz clic en "Crear usuario".

NOTA: Considera que tu sesión durará 30 minutos y que puedes ingresar las veces que estimes conveniente hasta que se cumplan los plazos de postulación.

> Reforma **Educacional** Ministerio de Educación

Completa tus datos personales. Es importante que el correo que informes sea uno que revises frecuentemente y que la contraseña sea fácil de recordar. Para finalizar tu registro, es necesario que leas y aceptes los términos y condiciones para participar del proceso de inscripción.

| Confirmar correo*:                       |
|------------------------------------------|
| Contracoña*:                             |
| Contración*: Popotir:                    |
| Condiasena . Repetiti Repetiti .         |
| Largo minimo o caracteres                |
| Pregunta secreta : Capital de algun país |
| Respuesta secreta*: santiago             |
|                                          |

Ingresa al formulario que desees completar

En tu caso, para optar a las dos modalidades de la **Beca Vocación de Profesor 2018,** debes elegir el formulario correspondiente en la plataforma FUAS.

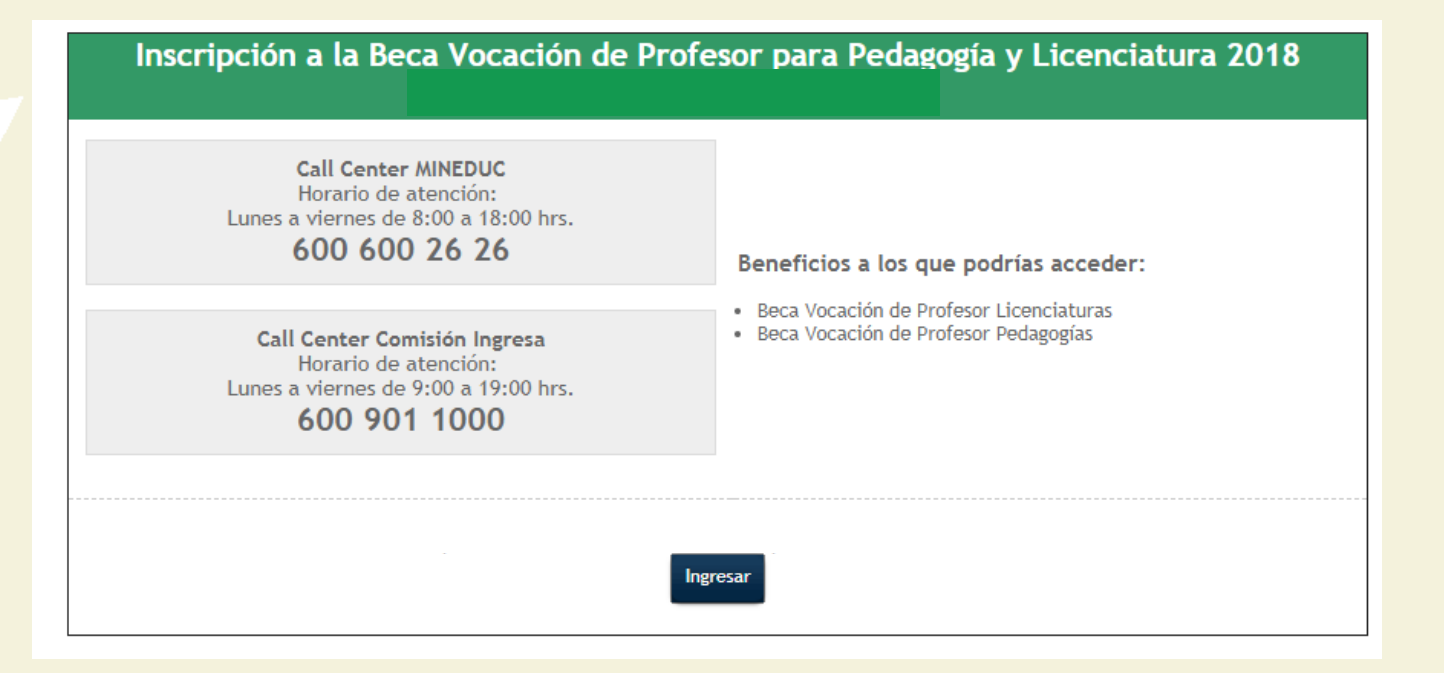

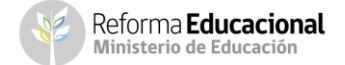

#### b) Ingreso para estudiantes que tienen una cuenta en el FUAS

Haz clic en "Ingresar" y completa tu RUT y contraseña (que debe tener seis caracteres como mínimo). Si no recuerdas tu clave, podrás recuperarla a través de la opción "Olvidé mi contraseña", o llamando al 600 600 2626.

| 1 | Ingreso<br>Ingresar<br>Crear usuario                                                                          | 2 | Olvidé mi contraseña<br>Registrarme                                |
|---|----------------------------------------------------------------------------------------------------|---|--------------------------------------------------------------------|
| 3 | Ingresa tu RUT:<br>Ejemplo: 11.111.111-1<br>Ingresa el correo electrónico<br>que registraste en el sitio web: | 4 | Selecciona todos los cuadrados que contengan<br>señales de tráfico |
|   |                                                                                                    |   | C O C VERIFICAR                                                    |

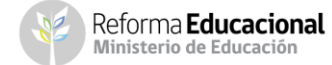

## Detalle del Formulario Beca Vocación de Profesor

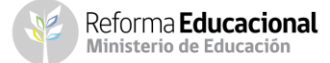

## Antecedentes del alumno

• Esto es lo primero que deberás completar al elegir tu formulario.

#### Datos personales

| RUT:                                                                           | 400.001-3                                                                                               | Estado civil:                                                                                    | 1 - Soltero(a)                 | $\sim$          |
|--------------------------------------------------------------------------------|----------------------------------------------------------------------------------------------------|--------------------------------------------------------------------------------------------------|--------------------------------|-----------------|
| Nombres:                                                                       | prueba                                                                                                  | Nivel de Estudio:                                                                                | 5 - Completa                   | $\sim$          |
| Apellido paterno:                                                              | jörge                                                                                                   | Actividad:                                                                                       | 2 - Trabajador independiente o | por cuen $\vee$ |
| Apellido materno:                                                              | pr                                                                                                    | Nacionalidad:                                                                                    | 0 - Chilena                    | $\sim$          |
| Correo electrónico:                                                            | 401@test.cl                                                                                             | ;A qué pueblo originario<br>pertenece?                                                           | 1 - Ninguno                    | ~               |
| ¿Existen en tu hogar (in<br>permanente: Ceguera o<br>Dificultad física; Proble | cluyéndote) personas que tengan<br>dificultad visual; Sordera o difici<br>mas mentales o psiquiátricos? | alguna de las siguientes condiciones de forma<br>ultad auditiva; Mudez o dificultad en el habla; | ⊖Si ®No                        |                 |
|                                                                                |                                                                                                    |                                                                                                  |                                |                 |
| Datos de contacto                                                              |                                                                                                    |                                                                                                  |                                |                 |
| Datos de contacto<br>Teléfono fijo:                                            | 02 - 22448695                                                                                           | Celular:                                                                                         | 54181326                       |                 |

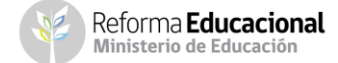

#### **Antecedentes personales**

2

En esta etapa podrás completar todos tus datos personales y también encontrarás la pestaña "Nacionalidad". Aquí deberás responder si eres chileno, extranjero con permanencia definitiva o extranjero con residencia. Si eres chileno se extenderá una lista de etnias a elección, mientras que si eres extranjero, deberás seleccionar tu país de origen.

| Nacionalidad: | 1 - Extranjera con permanencia 🔻          |  |
|---------------|-------------------------------------------|--|
|               | [Selecciona]<br>0 - Chilena               |  |
|               | 1 - Extranjera con permanencia definitiva |  |
|               | 2 - Extranjera con residencia             |  |

En la pestaña que dice **"Nivel de estudio"** debes seleccionar el nivel educacional que posees (Educación Media, Educación Superior completa o incompleta, etc.).

| Nivel de Estudio: | 17 - UNIVERSIDAD - Completa - con títι ▼                  |   |
|-------------------|-----------------------------------------------------------|---|
|                   | Sin Estudios                                              | - |
|                   | 1 - Sin estudios                                          |   |
|                   | Educación Básica                                          |   |
|                   | 2 - Incompleta                                            |   |
|                   | 3 - Completa                                              |   |
|                   | Educación Media                                           |   |
|                   | 4 - Incompleta                                            |   |
|                   | 5 - Completa                                              |   |
|                   | 6 - Completa con título técnico de nivel medio            |   |
|                   | Educación Superior                                        |   |
|                   | 7 - CFT - Incompleta                                      |   |
|                   | 8 - CFT - Completa - con título técnico de nivel superior |   |
|                   | 9 - IP - Incompleta                                       |   |
|                   | 10 - IP - Completa - con título técnico de nivel superior |   |
|                   | 11 - IP - Completa - con título profesional               |   |
|                   | 12 - UNIVERSIDAD - Incompleta                             |   |

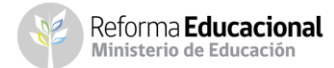

**IMPORTANTE**: Si eres alumno de cuarto medio, y aún no has egresado, igualmente debes seleccionar "Educación Media" "5-Completa".

|                                            | Nivel de Estudio:                  | 5 - Completa            |
|--------------------------------------------|------------------------------------|-------------------------|
|                                            | Selecciona                         |                         |
|                                            | [Selecciona]                       |                         |
|                                            | Sin Estudios                       |                         |
|                                            | 1 - Sin estudios                   |                         |
|                                            | Educación Básica                   |                         |
| 101                                        | 2 - Incompleta                     |                         |
| 20                                         | 3 - Completa                       |                         |
| Educación Media                            |                                    |                         |
|                                            | 4 - Incompleta                     |                         |
|                                            | 5 - Completa                       |                         |
|                                            | 6 - Completa con título técnico d  | e nivel medio           |
| Educación Superior<br>7 - CFT - Incompleta |                                    |                         |
|                                            |                                    |                         |
|                                            | 8 - CFT - Completa - con título té | cnico de nivel superior |
|                                            | 9 - IP - Incompleta                |                         |
| F                                          | 40 ID Complete contitule téc       | ning do piugl guporior  |

**IMPORTANTE**: Según el nivel de estudio que escojas, puedes recibir mensajes de alerta en tu comprobante final.

Revisa con atención tu comprobante de inscripción y los mensajes de alerta.

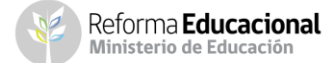

3

En esta etapa también podrás indicar si alguna de las personas que conforman tu grupo familiar tiene alguna **discapacidad**, pero a diferencia del formulario general de inscripción a Gratuidad, Becas de Arancel y Créditos, **NO** tendrás que completar una encuesta adicional sobre esta discapacidad.

¿Existen en tu hogar (incluyéndote) personas que tengan alguna de las siguientes condiciones de forma permanente: Ceguera o dificultad visual; Sordera o dificultad auditiva; Mudez o dificultad en el habla; Dificultad física; Problemas mentales o psiquiátricos?

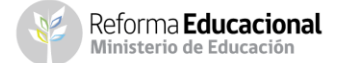

Deberás completar tus **Notas de Enseñanza Media**. Si estás en cuarto medio y aún no las tienes, podrás ingresar un promedio estimado que, posteriormente, se validará con lo informado por los establecimientos en el Sistema Información General de Estudiantes (SIGE). Además, **los alumnos de cuarto medio o egresados que aún no ingresan a la Educación Superior, deberán escoger "sin matrícula en Institución de Educación Superior" y seleccionar "2018" como año de ingreso.** 

En el caso de los estudiantes que ya cursan una carrera, también se solicitará la **Institución Educacional y el último año de su matrícula en ésta.** 

| os enseñanza media           | 10          | Antecedentes académicos nivel superior |                                   |
|------------------------------|-------------|----------------------------------------|-----------------------------------|
| Particular Subvencionado     | •           | Institución educacional:               | SIN MATRICULA EN INSTITUCIÓN DE E |
| SIN MATRICULA EN INSTITUCIÓN | DE EDUCAC   | ION SUPERIOR                           |                                   |
| ACADEMIA NACIONAL DE ESTUDI  | OS POLITIC  | OS Y ESTRATEGICOS ANEPE                |                                   |
| ARMADA DE CHILE (ESCUELA NA  | VAL)        | ICACIÓN                                |                                   |
| CARABINERUS DE CHILE, DIRECO | A ALEXAND   | ED VON HUMBOLDT                        |                                   |
| CENTRO DE FORMACIÓN TECNIC   | A ALEAANDI  | ERVORTIONBOLDI                         |                                   |
| CENTRO DE FORMACIÓN TECNIC   | AALPES      |                                        |                                   |
| CENTRO DE FORMACION TECNIC   | A ANDRES E  | BELLO                                  |                                   |
| CENTRO DE FORMACION TECNIC   | A AQUATEC   | Н                                      |                                   |
| CENTRO DE FORMACION TECNIC   | A AUSTRAL   |                                        |                                   |
| CENTRO DE FORMACION TECNIC   | A BARROS A  | ARANA                                  |                                   |
| CENTRO DE FORMACION TECNIC   | A CAMARA [  | DE COMERCIO DE SANTIAGO                |                                   |
| ; CENTRO DE FORMACION TECNIC | ACEDEC      | 1277                                   |                                   |
| CENTRO DE FORMACION TECNIC   | A CEDUC - U | ICN                                    |                                   |
| CENTRO DE FORMACION TECNIC   | ACEITEC     |                                        |                                   |
| CENTRO DE FORMACIÓN TECNIC   | A CENCO     |                                        | MED                               |
| CENTRO DE FORMACIÓN TECNIC   | A CEPA DE I | A III DECION                           | IMED                              |
| CENTRO DE FORMACIÓN TECNIC   | A CEPONAL   | LA III REGION                          |                                   |
| CENTRO DE FORMACIÓN TECNIC   | ACRECIC     |                                        |                                   |
|                              |             |                                        |                                   |

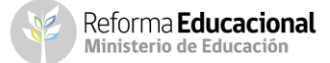

## Finalizar

 Lo último que debes considerar es FINALIZAR adecuadamente tu sesión, es decir, guardar tus datos y obtener el comprobante de inscripción. A continuación más detalles sobre esta etapa.

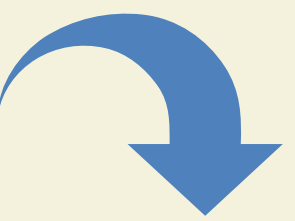

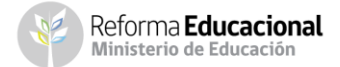

 Una vez completado el formulario, debes aceptar los términos y acuerdos, ingresar tu RUT y contraseña creada al momento del registro, y hacer clic en el botón "Finalizar". A continuación se generará el comprobante de inscripción, el que deberás guardar para presentar en la institución de Educación Superior en la que te matricules.

| <ul> <li>Acepto los términos y acuerdos</li> </ul> |
|----------------------------------------------------|
| RUT (*):<br>400.005-6                              |
| Contraseña (*):                                    |
| Finalizar                                          |
| Regresar                                           |

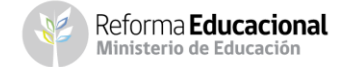

1° proceso de inscripción: desde el 2 de octubre al 19 de noviembre del 2017 Ingresa a: www.fuas.cl Infórmate en: www.gratuidad.cl o www.beneficiosestudiantiles.cl Escríbenos en: www.facebook.com/estudiaresmiderecho Contáctanos al 600 600 2626

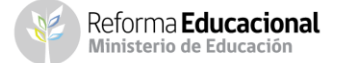

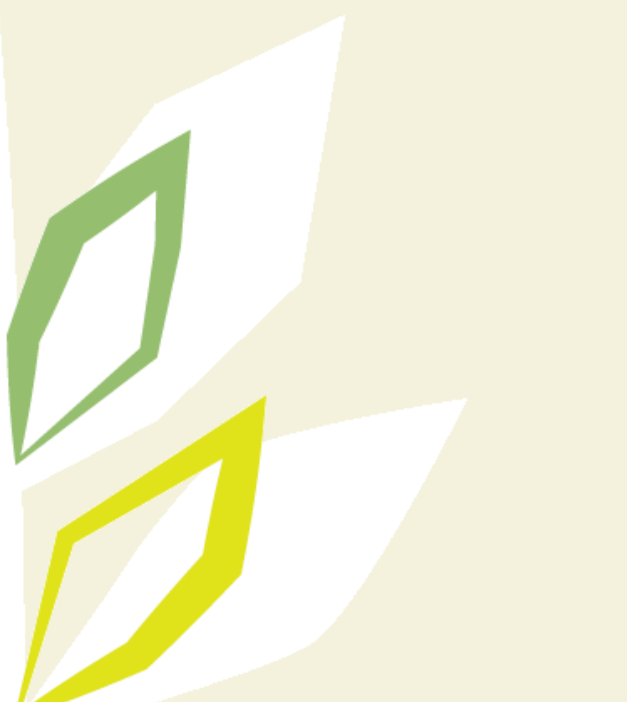

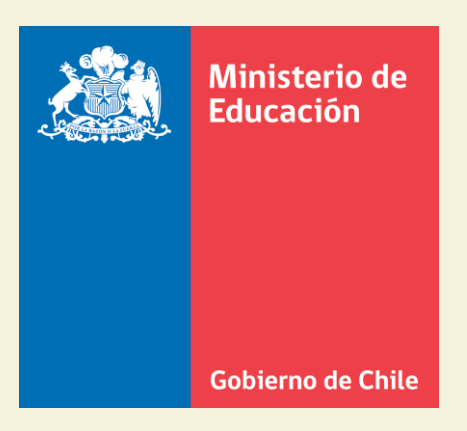

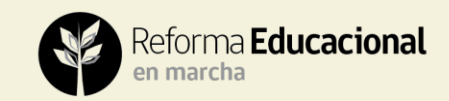